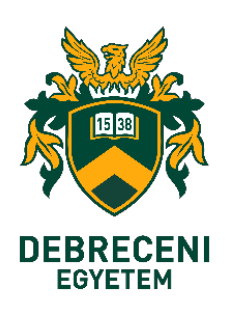

### **USER GUIDANCE**

Microsoft365 electronic mail account protection with two-factor (2FA) access

Microsoft Authenticator application and mail account integration on Android and iOS mobile operating systems

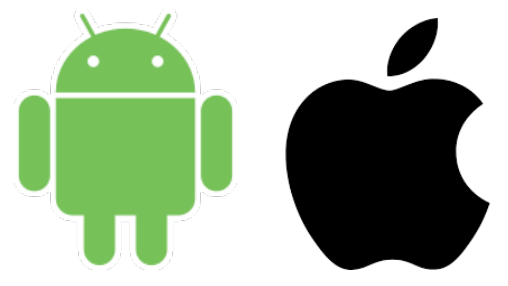

**History:** KC/376/2023. Chancellor's employee information on the introduction of two-factor authentication related to the Microsoft 365 service.

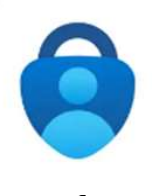

Microsoft Authenticator is a free mobile app to download and use (Please look for the icon in front of the text!).

Download to iOS devices (Apple)

### 1. Step

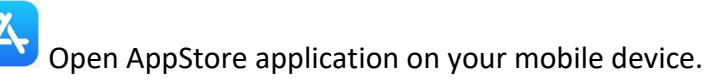

2. Step

Write "Microsoft Authenticator" to search box

3. Step

Tap on  $\bowtie$  sign on the bottom right corner.

### 4. Step

Tap on "Installation" button in Microsoft Authenticator application

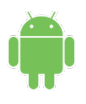

Download to Android device (Samsung, LG, Xiaomi, Honor, Motorola, Alcatel,..)

1. Step

Open Play Store on your mobile device.

2. Step

Write into search field "Microsoft Authenticator"

3. Step

Tap on 📉 on the bottom right corner.

4. Step

Tap on "Installation" button in Microsoft Authenticator application

# Please note that the HarmonyOS operating system on Huawei phones does not support the Microsoft Authenticator app.

For these devices, the SMS as the second step verification should be used during installation. (0365\_2FA\_SMS\_settings.pdf)

### Marking explanation

The installation process takes place on your phone and desktop/mobile device together. The steps in this process we indicated which device you currently need to work on.

Mobile device:

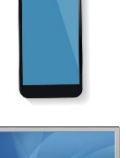

Display/monitor:

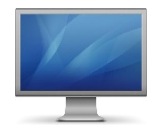

1. Step

Sign in to Office 365 on your computer (PC) or your mobile device.

### https://outlook.office.com

**Type in your email address** (1), then click on "Next" button (2) (or choose your email address and click on "Next" (Tovább) button)

| Microsoft<br>Bejelentkezés<br>Tovább ide: Outlook                                                                                    |
|----------------------------------------------------------------------------------------------------|
| <ol> <li>E-mail, elefon, vagy Skype</li> <li>Nincs fiókja? Hozzon létre egyet!</li> <li>Nem tud bejelentkezni a fiókjába?</li> </ol> |
| 2. Tovább<br>C Bejelentkezési beállítások                                                                                            |

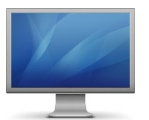

2. Step

Type in your **University EdulD user data, Username**, **Password**, then click on "Sign in" (Bejelentkezés) button

| Felhasznál | ónév    |                                    | Sale       |
|------------|---------|------------------------------------|------------|
| A          |         |                                    | There is a |
| Jelszó     |         | 🖌                                  |            |
| •••••      |         | ~~~~~~~~~~~~~~~~~~~~~~~~~~~~~~~~~~ |            |
| Betelentk  | (ezés » |                                    | ~          |

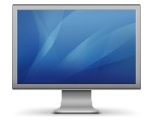

Click on "Next" (Tovább) button

|                     | @unideb.hu                                                                |
|---------------------|---------------------------------------------------------------------------|
| Tová                | bbi információ szükséges                                                  |
| A szerv<br>fiókja k | ezetnek további információra van szüksége a<br>viztonságának megőrzéséhez |
| Másik t             | iók használata                                                            |
| Tovább              | i információ                                                              |
|                     | Covább                                                                    |

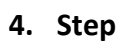

Click on "Next" (Következő) button

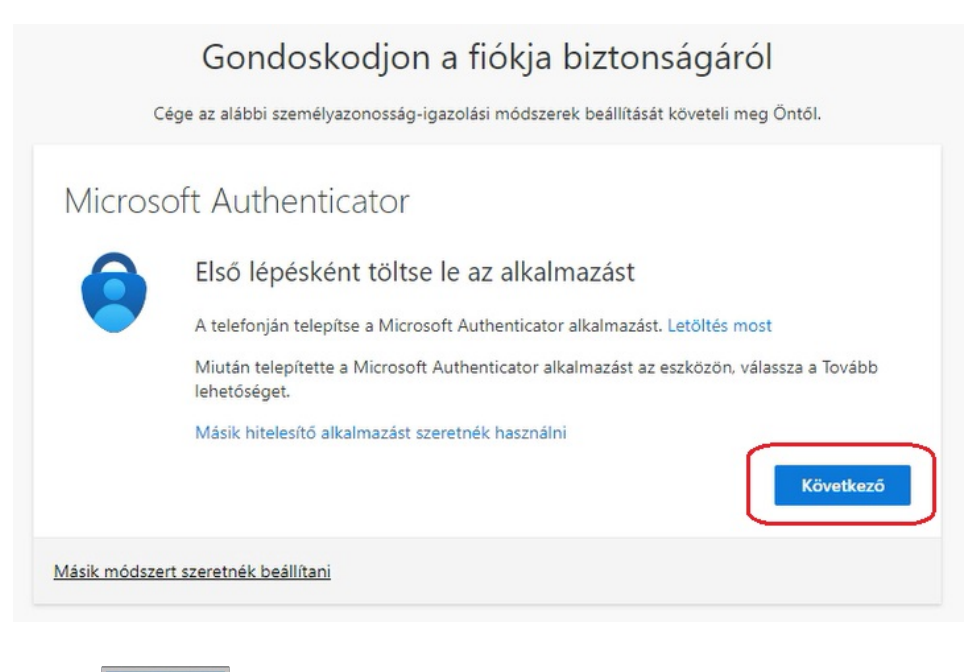

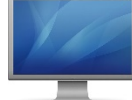

### Click on "Next" (Következő) button

| Gondoskodjon a fiókja biztonságáról                                                                                                    |  |
|----------------------------------------------------------------------------------------------------|--|
| Cége az alábbi személyazonosság-igazolási módszerek beállítását követeli meg Öntől.                                                                                                |  |
| Microsoft Authenticator<br>Fiók beállítása<br>Ha a rendszer kéri, engedélyezze az értesítéseket. Majd vegyen fel egy fiókot, és válassza a<br>Munkahelyi vagy iskolai lehetőséget. |  |
| Vissza Következő                                                                                                    |  |

After this click this should appear.

| 1icr        | osoft Aut                                 | nenticato                              | or                |                |                   |                  |
|-------------|-------------------------------------------|----------------------------------------|-------------------|----------------|-------------------|------------------|
| A           | QR-kód beol                               | vasása                                 |                   |                |                   |                  |
| A M<br>Auti | icrosoft Authentica<br>nenticator alkalma | ator alkalmazássa<br>zást a fiókjával. | al olvassa be a ( | QR-kódot. A mű | velet összekapcso | olja a Microsoft |
| Miu         | tán beolvasta a QF                        | -kódot, válassza                       | a Tovább lehet    | őséget.        |                   |                  |
|             |                                           |                                        |                   |                |                   |                  |
| Ē           | ) i i i i i i i i i i i i i i i i i i i   |                                        | _                 |                |                   |                  |
| 1           | Nem tudja beszkei                         | nnelni a képet?                        |                   |                |                   |                  |
|             |                                           |                                        |                   |                | Vissza            | Következő        |

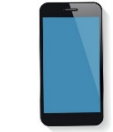

**Download into your mobile device** (according to one of the methods on page 2 of this document for your phone's operating system) the <u>Microsoft Authenticator</u> **application**, then after "Installation" start the application by "Open" button (Megnyitás)

| Keresés         | Micros<br>Auther<br>Microsoft | oft<br>nticator<br>Corporation |  |
|-----------------|-------------------------------|--------------------------------|--|
|                 | MEGNYI                        | TÁS 🖞                          |  |
| 2,5 E ÉRTÉKELÉS | ÉLETKOR                       | RANGSOR                        |  |
| 4,8             | 4+                            | #Д                             |  |
| *****           | éves                          | Hatékonyságnövele              |  |
| Újdonságo       | k                             | Verziótörténet                 |  |
| Verzió: 6.7.15  |                               | 4 hete                         |  |

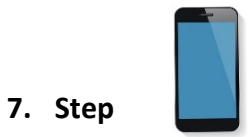

Click on "Accept" (Elfogadás) button

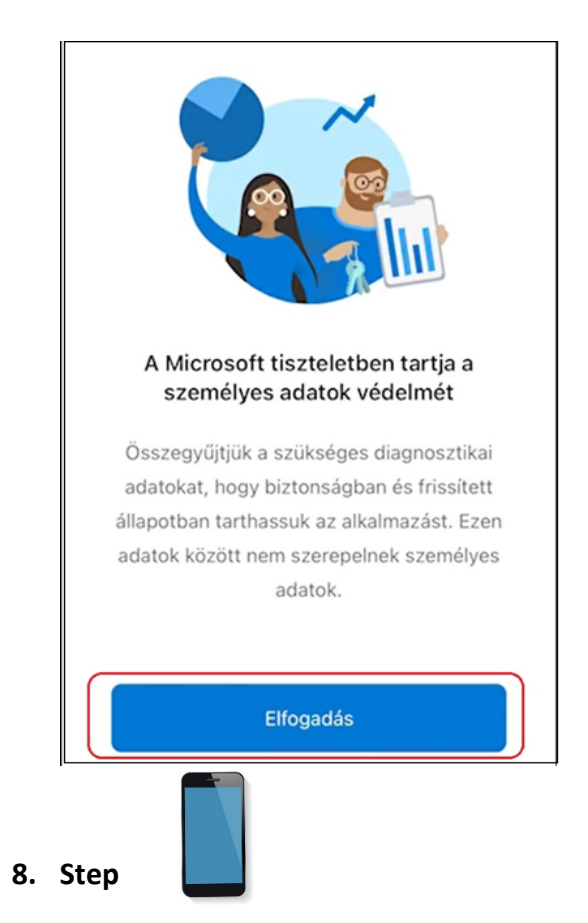

Skipping any other marks, please click on "Next" (Következő) button

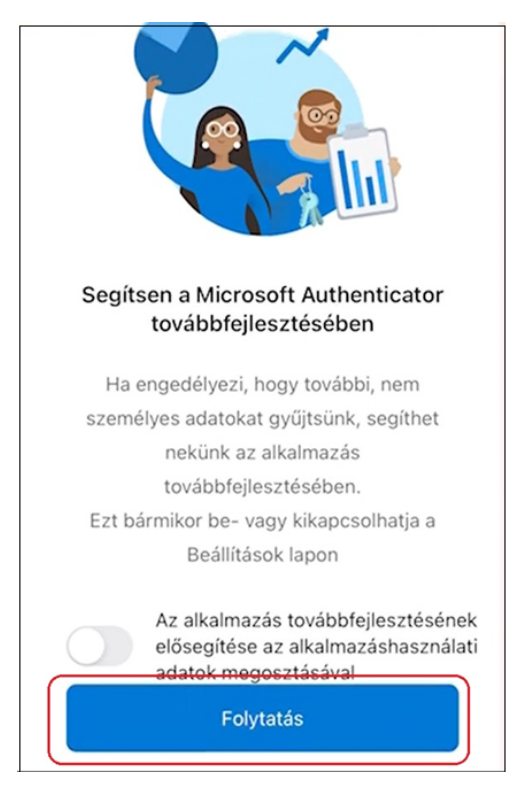

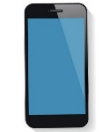

Click on "Work or school account" (Munkahelyi vagy iskolai fiók hozzáadása) button

|       | A digitális élet biztonságossá tétele                                                                                                    |
|-------|----------------------------------------------------------------------------------------------------|
|       | Bejelentkezés Microsoft-fiókkal                                                                                                    |
|       | Ha Microsoft-fiókkal van bejelentkezve az összes<br>tárolt jelszó, cím és egyéb automatikus kitöltési<br>adat elérhető lesz ezen az eszközön. |
|       | Munkahelyi vagy iskolai<br>fiók hozzáadása                                                                                                    |
| 10. S | tep                                                                                                    |

Click on "QR code scan" (QR-kód beolvasása) button

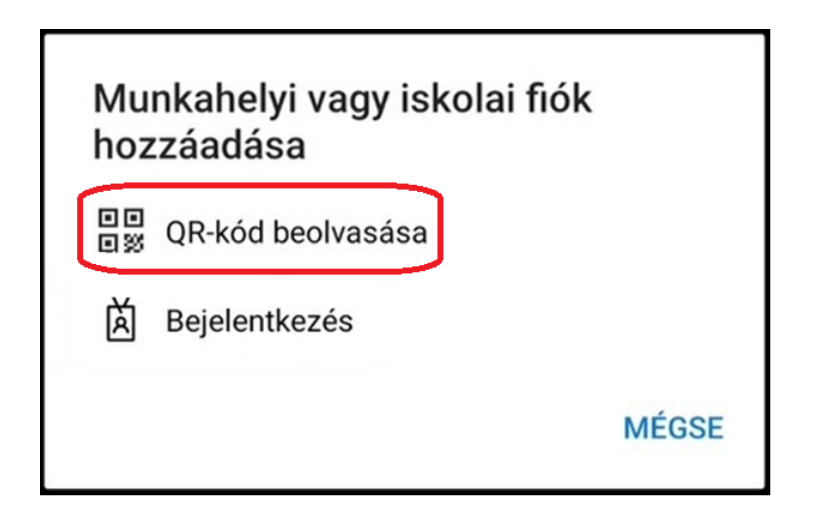

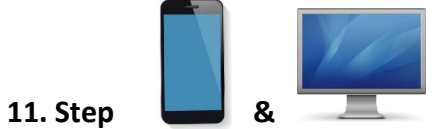

Scan the QR code on the display (page 5) by bringing your phone closer to the surface of the display containing the QR code.

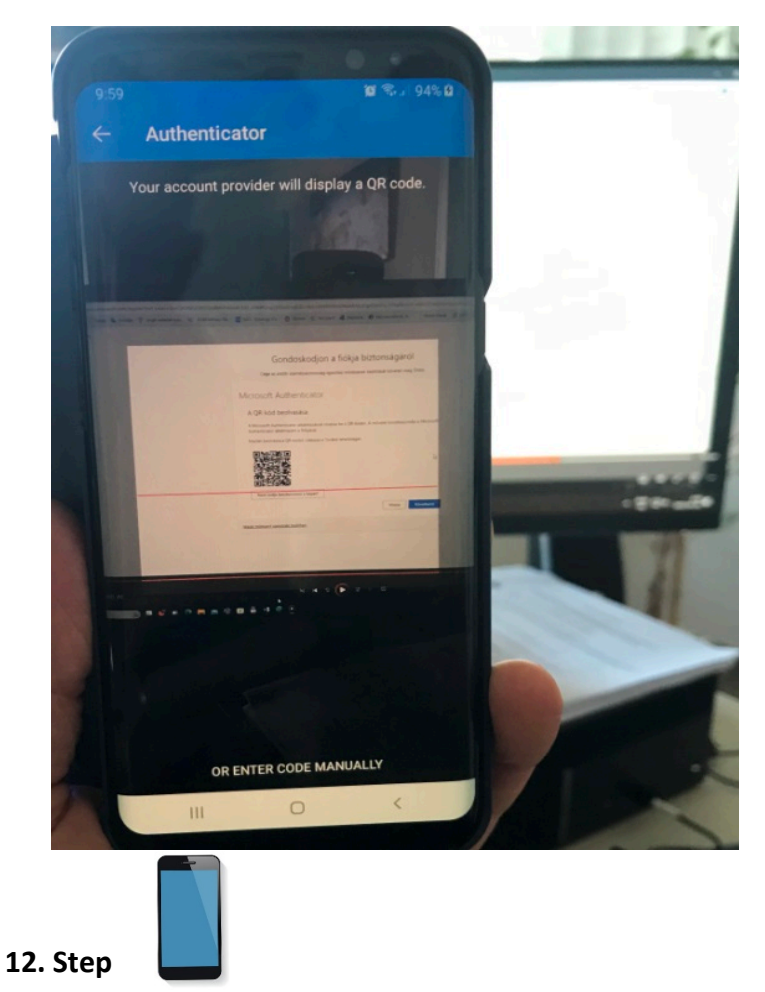

After a successful scan, the Authenticator app asks for your permission to record it on your phone.

Please click on "Allow" (Engedélyezem) button.

Your user account has been added to the Microsoft Authenticator application on your phone, as shown in the image below.

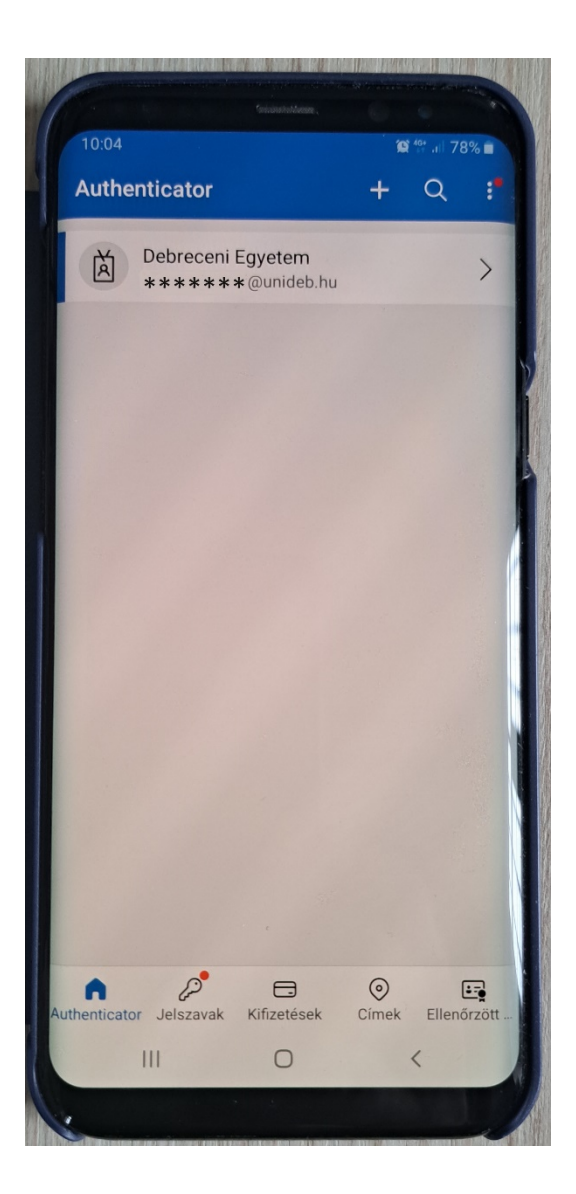

## Caution!

When accessing (using) Microsoft Authenticator, you will be asked to unlock your phone.

This is a method set up to protect access to your phone, which can be biometric (iris, face recognition, fingerprint), PIN code, password, pattern (a line drawn between 3x3 dots).

According to the pictures below:

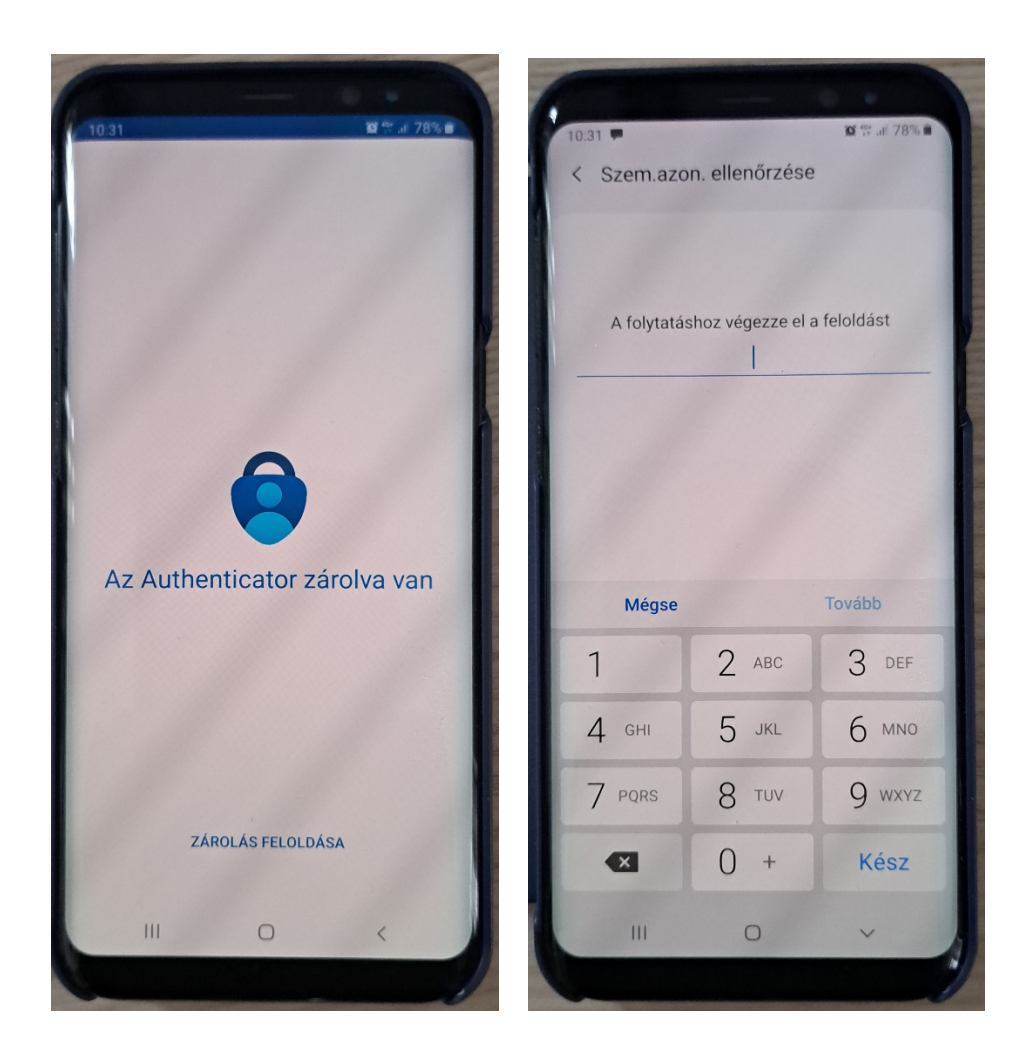

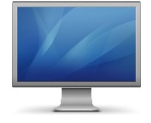

On your screen click on "Next" (Következő) button

|     | Gondosk                                                         | собјоп а покја                            | DIZIONSAGATOI                              |
|-----|-----------------------------------------------------------------|-------------------------------------------|--------------------------------------------|
|     | Cege az alabbi szemely                                          | /azonossag-igazolasi modsze               | rek beallitasat követeli meg Ontol.        |
| Mic | rosoft Authenti                                                 | icator                                    |                                            |
| A   | QR-kód beolvasása                                               | а                                         |                                            |
| A M | vlicrosoft Authenticator alkal<br>thenticator alkalmazást a fió | ilmazással olvassa be a QR-kó<br>Skjával. | idot. A művelet összekapcsolja a Microsoft |
| Mi  | után beolvasta a QR-kódot. v                                    | válassza a Tovább lehetősége              | et.                                        |
| [   |                                                                 |                                           |                                            |
| Ì   |                                                                 |                                           |                                            |
|     | Nem tudja beszkennelni a l                                      | képet?                                    |                                            |
|     |                                                                 |                                           | Vissza <b>Következő</b>                    |
|     |                                                                 |                                           |                                            |

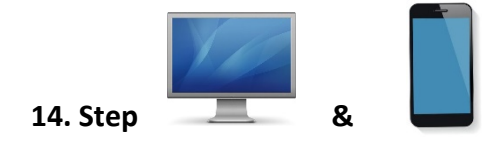

The following image will appear on your display, which contains the verification code for two-factor authentication.

| Micro | soft Authenticator                                                                     |
|-------|----------------------------------------------------------------------------------------|
| 1     | Próbáljuk ki                                                                           |
|       |                                                                                        |
| -     | Hagyja jóvá az alkalmazásnak küldött értesítést az alább megjelenített szám megadásáv: |
|       |                                                                                        |
|       | Vissza Következő                                                                       |

Enter this digit (1) in the Microsoft Authenticator input field that appears on your phone ("Enter number here"), then tap "YES" (2).

|    | li On próbál bejelentkezni?                            |
|----|--------------------------------------------------------|
|    | Debreceni Egyetem<br>@unideb.hu                        |
|    | A bejelentkezéshez adja meg a megjelenített<br>számot. |
| 1  | Adja meg a számot itt                                  |
| 1. | 57                                                     |
|    | 2. IGEN                                                |
|    | NEM, NEM ÉN VAGYOK                                     |
|    | NEM LÁTOM A SZÁMOT                                     |

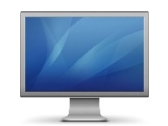

## Click on "Next" (Következő) button on your screen

| Micro | soft Authe | enticator     |                  |   |
|-------|------------|---------------|------------------|---|
| -     | 🕑 Értesíté | ás jóváhagyva |                  |   |
|       | ,          |               | Vissza Következő | 6 |

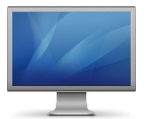

### 16. Step

### Click on "Ready" (Kész) buttom on your screen

| Gondoskodjon a fiókja biztonságáról                                                                                                    | _                                         | Sikerült regisztrálni a Microsoft Authenticator 🗙 alkalmazást |
|----------------------------------------------------------------------------------------------------|-------------------------------------------|---------------------------------------------------------------|
| Cége az alábbi személyazonosság-igazolási módszerek beállítását követeli meg Öntől.                                                                                               | /                                         | Fri, 29 Sep 2023 05:28:55 GMT                                 |
| Siker!<br>Remek munkal Sikeresen beállította a biztonsági információkat. A bejelentkezés folytatásához válassza a<br>Kész lehetőséget.<br>Alapértelmezett bejelentkezési módszer: |                                           |                                                               |
| Sikerült regis<br>alkalmazást                                                                                                    | ztrálni a Microsoft A<br>Fri, 29 Sep 2023 | uthenticator 🗙                                                |

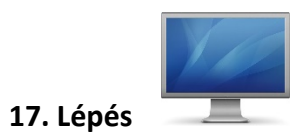

## Click "Yes" (Igen) or "No" (Nem) according to your own preferences

| WICrosoft                                    |                   |      |
|----------------------------------------------|-------------------|------|
| @unide                                       | b.hu              |      |
| Bejelentkezv                                 | /e marad?         |      |
| Ezzel csökkentheti a<br>felszólítások számát | bejelentkezésre v | való |
| Ne jelenjen me                               | g többé           |      |
|                                              | Nem               | laen |

### Authentication was successful, access to the Office interface is allowed.

|                   | Microsoft 365                               |   |  |
|-------------------|---------------------------------------------|---|--|
| Kezdólap          |                                             |   |  |
| (+)<br>Létrehozás | Üdvözli a Microsoft 365!                    |   |  |
| Saját tartal      |                                             |   |  |
| ED<br>Tevékenysé  | Javasolt találatok                          |   |  |
| B                 | Gyors elérés                                |   |  |
| Alkalmazások      | ර Nemrég megnyitva පී Megosztva ර Kedvencek | + |  |

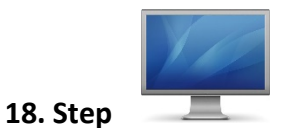

#### Levelező felület megnyitása.

Click on the cube box/hamburger menu (step 1), then click the "Outlook" icon to send mail (step 2)

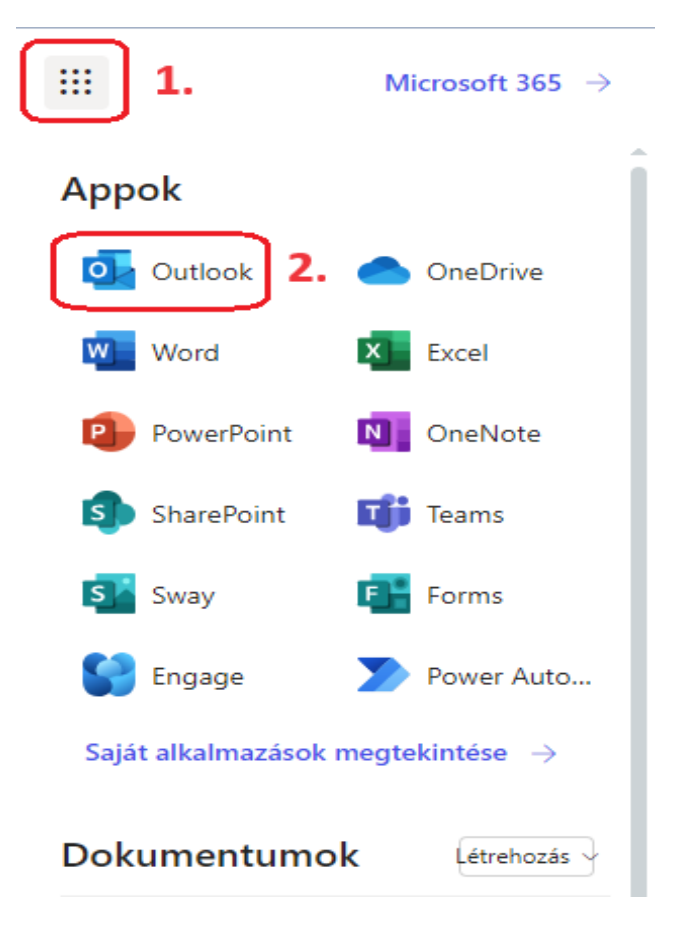

ou have completed the installation of the two-factor authentication (2FA) procedure.